## Corel Paint Shop Pro Installation Instructions for iCorrect Plug-ins: OneClick 1.5, Portrait 1.5, and EditLab Pro 5.5. (Windows 32 bit versions).

(Note: Instruction screenshots and file folder names will reference iCorrect Portrait but also apply to iCorrect OneClick 1.5 and iCorrect EditLab Pro 5.5)

**1.** After downloading the installer .zip file extract the .zip file to access the folder that contains the plug-in **installer instructions (pdf)** and the plug-in install program (iCorrect xxxxxxSetup.exe).

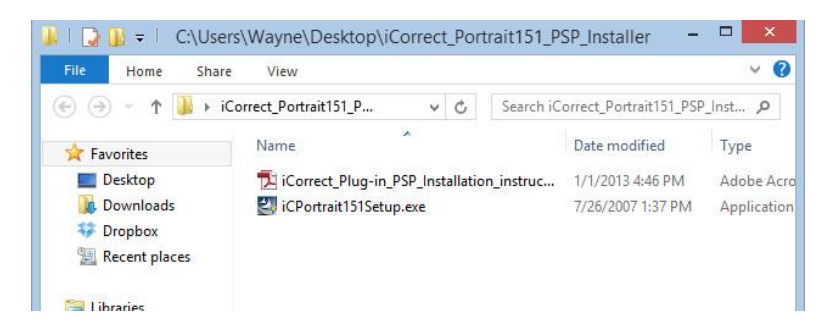

To launch the setup program right click on the setup file and select Run as Administrator on Win 7 and 8 systems and follow the instructions.

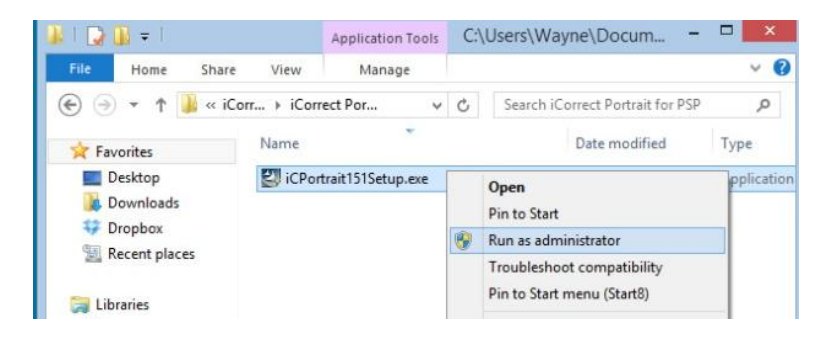

2. Read the installer notes and click *Next*. Note that the procedure for installing a plug-in in *PSP is explained toward the end of this document*.

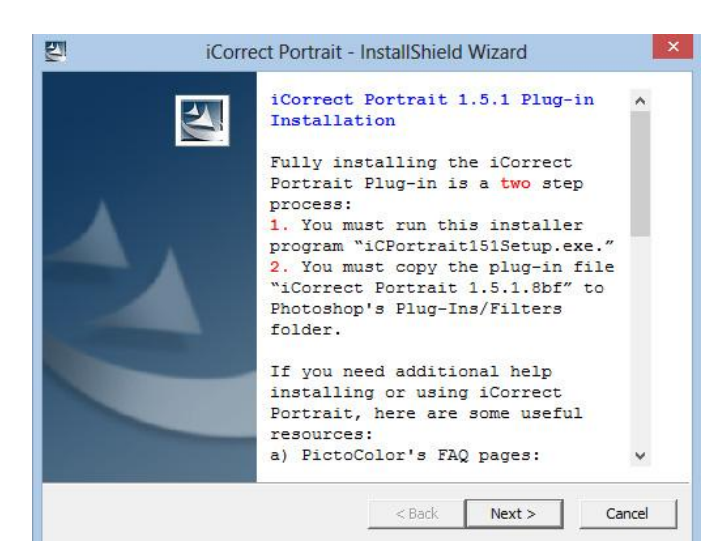

**3.** Read the License Agreement, click *I accept the terms in the license agreement* if you agree to its terms and then click *Next*.

| L.                                                                 |                                                                                                    | iCorrect Por                                                                                                    | trait - InstallS                                                                                                    | hield                                                                    | Wizard                                                                                                    |                                                 | ) |
|--------------------------------------------------------------------|----------------------------------------------------------------------------------------------------|----------------------------------------------------------------------------------------------------|----------------------------------------------------------------------------------------------------|--------------------------------------------------------------------------|----------------------------------------------------------------------------------------------------|-------------------------------------------------|---|
| Licens<br>Ple                                                      | e Agreemer<br>ease read the                                                                                                    | nt<br>following license                                                                                                    | agreement carefu                                                                                                    | ly.                                                                      |                                                                                                    |                                                 |   |
| Picto                                                              | Color Co                                                                                                    | rporation                                                                                                    | mont and Lin                                                                                                    | ited )                                                                   | Varranty                                                                                                    |                                                 | ^ |
| 1. NO<br>IS A L<br>WHIC<br>SOFT<br>MATI<br>(COLI<br>PICTO<br>OR O' | TICE. THIS<br>EGAL AGRI<br>H THIS SUL<br>WARE AND<br>ERIALS, AN<br>LECTIVELY<br>DCOLOR CC<br>THERWISE T<br>COLOR CC<br>THERWISE T<br>COLOR CC<br>THERWISE T | PICTOCOLOR S<br>EEMENT FOR T<br>A IS CONTAIN<br>MAY INCLUD<br>D "ONLINE" OF<br>THE "SOFTWA<br>RPORATION. (<br>USING THE SOF<br>is in the license a<br>he terms in the lice | SINGLE USER LI<br>THE PICTOCOLO<br>ED, WHICH INC<br>E ASSOCIATED<br>RELECTRONIC<br>RE PRODUCT"),<br>"PICTOCOLOR"<br>FTWARE PRODU<br>greement<br>tense agreement | CENSE<br>OR SOF<br>LUDES<br>MEDIA<br>DOCUI<br>BETW<br>). BY II<br>JCT, Y | AGREEMEN<br>TWARE PRO<br>COMPUTER<br>A, PRINTED<br>MENTATION<br>MENTATION<br>TEN YOU AN<br>NSTALLING,<br>OU AGREE TO | T ("SULA")<br>DUCT IN<br>ID<br>COPYING,<br>O BE | • |
|                                                                    |                                                                                                    |                                                                                                    |                                                                                                    |                                                                          |                                                                                                    |                                                 |   |

**4.** Select a location for the installation and click *Next*. The default location is a PictoColor folder in Program Files on the C drive. This is the recommended installation location. Note: If you have a 64 bit computer the program file location will be Program Files (x86)

| Location<br>Where            | to Save Files<br>e would you like to save your files?                                                                     |                                    |
|------------------------------|----------------------------------------------------------------------------------------------------|------------------------------------|
| Please<br>exist, i<br>Save f | enter the folder where you want these files sav<br>it will be created for you. To continue, click Nex<br>files in folder: | red. If the folder does not<br>rt. |
|                              | ogram Files (x86)\PictoColor\jCorrect Portrait 1.                                                                         | 5.1 Plugin                         |
| C: Pr                        |                                                                                                    | 1                                  |
| C:\Pr                        |                                                                                                    | Change                             |

**5.** A progress display appears during installation.

| <b>U</b>   | iCorrect Portrait - InstallShield Wizard                                                                                                    | × . |
|------------|----------------------------------------------------------------------------------------------------|-----|
| Extra      | acting Files<br>The contents of this package are being extracted.                                                                                   |     |
| F          | Please wait while the InstallShield Wizard extracts the files needed to install iCorrect<br>Portrait on your computer. This may take a few moments. |     |
| E          | Extracting Register Online.exe                                                                                                    |     |
|            |                                                                                                    |     |
|            |                                                                                                    |     |
| InstallShi | eld < Back Next > Cancel                                                                                                    | 1   |

**6.** Read the reminder message about the second installation step that must be performed (see **9** below).

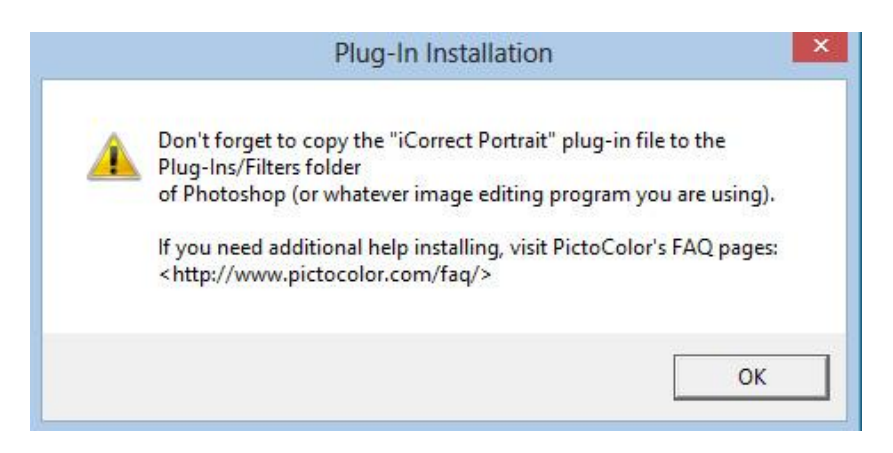

7. If you wish to register your software now, click Yes, otherwise click No.

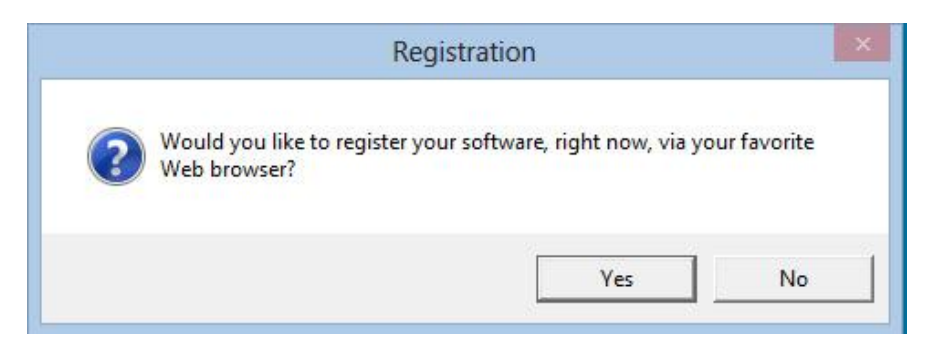

8. Look at the files that were installed (C:\Program Files (x86)\PictoColor\iCorrect Portrait 1.5.1 Plugin). The User Guide may be viewed by opening the file named iCPortrait10UserGuide with a web browser (depending on how your computer is set up, this file name may or may not have a .html extension). Note: iCorrect OneClick does not have a User Guide file.

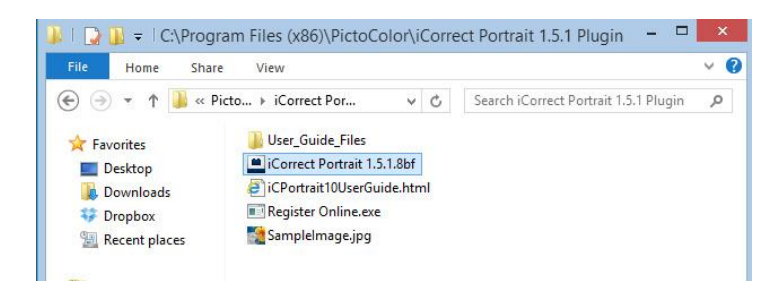

9. PSP's Enable Plug-in Procedure. Open PSP and choose File-Preferences-File Locations.

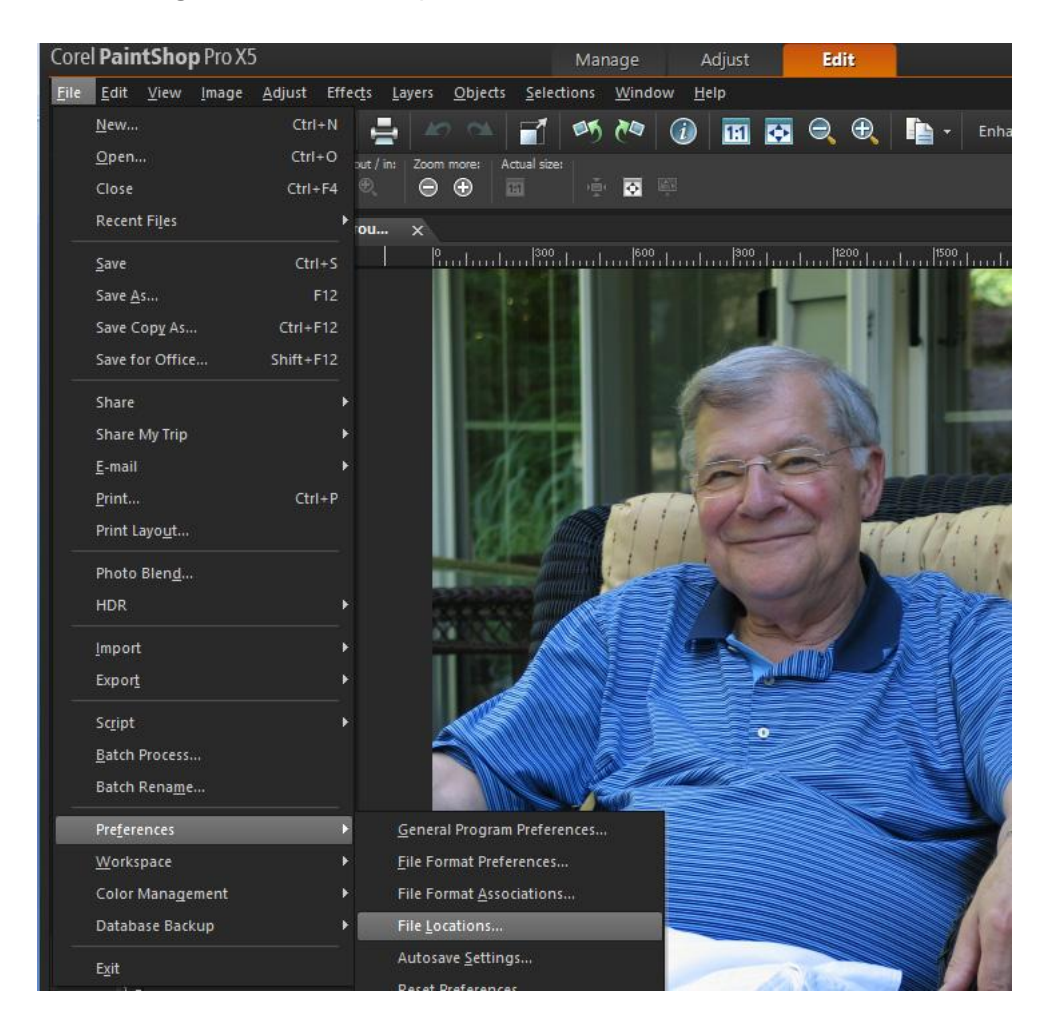

The File Locations box appears. Select Plug-ins from the pull down menu. Mark the **Enable Plug-ins** box and the **Limit Loaded plug-ins file to those with an .8b? extension** box.

| ile types:                        | Plug-in file folders                                                      |        |  |
|-----------------------------------|---------------------------------------------------------------------------|--------|--|
| CMYK Profiles<br>Deformation Maps | Enable plug-ins - Allow the use of external Adobe-compatible plug-ins     |        |  |
| Displacement Maps                 | ✓ Limit loaded plug-in files to those with an .88? extension only         |        |  |
| Environment Maps                  | Allow file format plug-ins to request pre-filtering of support file types |        |  |
| Gradients                         | C:\Program Files (x86)\Corel\Corel PaintShop Pro X5\PlugIns\EN            | Add    |  |
| Masks                             |                                                                           |        |  |
| Mixer Pages                       |                                                                           | Remove |  |
| Monitor Profiles                  |                                                                           |        |  |
| Palettes                          |                                                                           |        |  |
| Picture Frames                    |                                                                           | V      |  |
| Picture Tubes                     | Folder options                                                            |        |  |
| Plug-ins                          | Fnable                                                                    |        |  |
| Preset Shapes                     | V Contraction (Contraction)                                               |        |  |
| <                                 | >                                                                         |        |  |

Click on the **Add** box and select the iCorrect Portrait folder in the PictoColor folder in the Program Files folder on the C drive. Click OK to add the plug-in to the File Locations window and click OK to add iCorrect Portrait to the Plug-ins menu. Repeat the process to install additional iCorrect Plug-ins into PSP.

|                                                                                                    | Browse for Folder                                                                                                    |
|----------------------------------------------------------------------------------------------------|----------------------------------------------------------------------------------------------------|
| File types:<br>CMYK Profiles<br>Deformation Maps<br>Displacement Maps<br>Environment Maps<br>Gradients<br>Masks<br>Mixer Pages<br>Monitor Profiles<br>Palettes<br>Palettes<br>Patterns<br>Picture Frames<br>Picture Tubes<br>Plug-ins<br>Preset Shapes<br>< | Select a folder<br>C:\Program Files (x86)\PictoColor\Correct Portr v v v v v v v file types<br>C:\Program Files (x86)\PictoColor\Correct Portrait 1.5.1 Plugin<br>Correct Portrait 1.5.1 Plugin<br>Correct Portrait 1.5.1 Plugin |

## 10. Selecting and launching iCorrect Plug-in

With an image open in PSP go to the **Effects** menu and select **Plug-ins/PictoColor/iCorrect Portrait** to launch the plug-in. Note: The first time you launch the iCorrect plug-in you will have to enter the serial number to activate it.

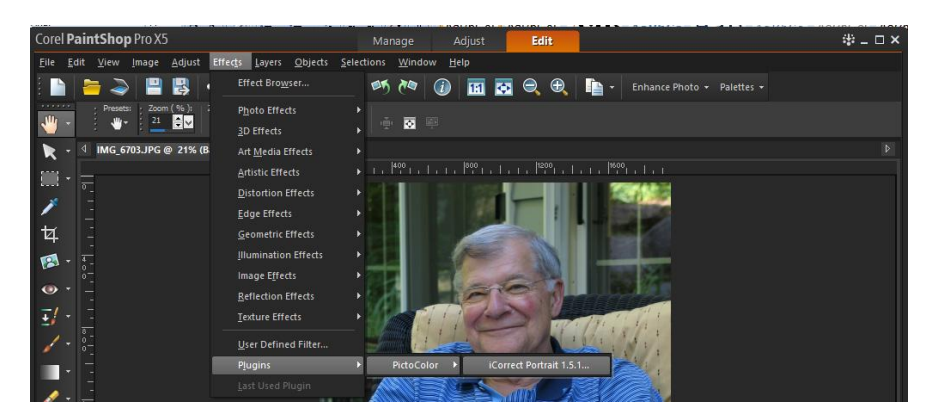

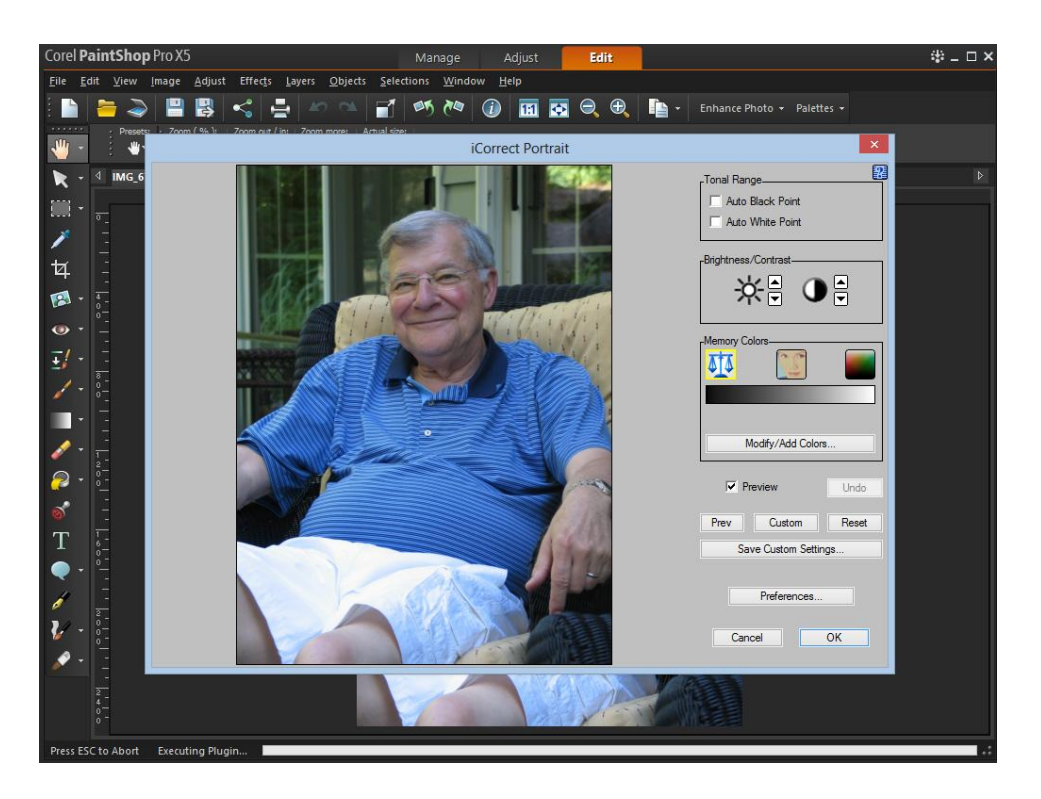

After launching iCorrect Portrait click on the blue question for a Quick Start Guide or read the online User Guide for learn how the iCorrect Plug-in helps you Make the Color Right.